# **Step 1: Accessing the Form**

Click the provided link to be directed to the DocuSign PowerForm. <u>https://na3.docusign.net/Member/PowerFormSigning.aspx?PowerFormId=3b8be43c-d82d-47a6-8e04-</u> <u>a4a1fcb74cde&env=na3&acct=d1d7218c-8e16-46cf-a46a-c2b2f73f93c1&v=2</u>

• The petition form consists of three pages, with the first two dedicated to instructions and the third page being the actual form to fill out.

### **Step 2: Enter Initial Information**

- Input "Your Name"
  - Provide your Legal name
- Input "Your Email"
  - Provide your ISU Email
  - If you do not have an ISU Email, input your commonly checked email address
- Do not alter any information under the Program Admissions and Records Specialist section
- Click "Begin Signing" on the bottom to start the following process

|  | Step | 3: | Agr | eeing | to | Terms |  |
|--|------|----|-----|-------|----|-------|--|
|--|------|----|-----|-------|----|-------|--|

• To proceed, you must agree to the Terms and Conditions. Check the box and click "Continue".

Please Review & Act on These Document

Rebecca Gua

#### **Step 4: Filling out the Petition Form**

- The first pages are instructions for the form
- Fields highlighted in red and yellow boxed icons are mandatory; you must complete a mandatory step to proceed in Finishing the document.

#### **Final Steps**

This document is now complete.

- Once completed, click "Finish"
- A prompt will appear, asking if you would like to Save a Copy
  - You can save a copy of the document for your records.
- Clicking "Close", you will see your document, and on the blue tab on top, it will say, "Your document is now complete." you can close out again
- This automatically sends the document to the Program Admissions Department via Docusign for review.

| peÎD: BÎFC |                     | *                                     |                          | m Petitic |
|------------|---------------------|---------------------------------------|--------------------------|-----------|
|            | You                 | r document has bee                    | en signed                |           |
| rst)       | If you would like a | a copy for your records, select save. | ct Download or Print and | etion 🔲   |
| cluded (s  | DOWNLOAD            | PRINT                                 | CLOSE                    | econ      |

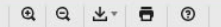

DocuSian

### After Submission

- Reviewing Petitions takes time; allow 2-3 weeks for reviews to be processed
- You will receive an email notification once the Form is completed after review
- You can view and download the completed document for your records.
  - Download your completed document for future use.
    - During the Application Process, a spreadsheet is needed about your SET A courses
      - 1. If a class needed to be petitioned, When did that petition get approved

# Here is an example of a Correctly Filled-Out Applicant Document

| Name (Last, First) Enail Address   SON Program: Accelerated   Son Program: Accelerated   Traditional ADN to BSN Completion   Documents Included (select all that apply): Course Obscription   Personal Statement Image of the select at that apply):   Course of the advectory on advectory on the select and year it was take, along att   The each course under consideration, statch its description and/or reliabus from the senester and year it was take, along att   Course if the gracks. If advised or necessary, its dual of a necessary, its dual of a necessary, its dual of necessary, its dual of necessary, its dua                                                                                                    |                                                                                                    | rebeccaguarino@isu.edu                                                        | - School of Nursing                                                                                                    |
|----------------------------------------------------------------------------------------------------|----------------------------------------------------------------------------------------------------|-------------------------------------------------------------------------------|----------------------------------------------------------------------------------------------------|
| <form></form>                                                                                                    | rst)                                                                                                    | Email Address                                                                 | Formpdf                                                                                                    |
| <pre>memory indexed in the service memory in in the service memory in in the service memory index on the service memory index on the service memory inde</pre>  | t: Accelerated Traditional                                                                                                    | ADRN to BSN Completion                                                        | Pages. 1                                                                                                    |
| currents included (select all that apply): Curre Syllab   Personal Statements                                                                                                    |                                                                                                    |                                                                               | 12                                                                                                    |
| <pre>red course under consideration, state hit description and/or splean ten sensater and year it was taken, along eta<br/>societs showing the grades. If advised or necessary, include a typed parsural istatement.<br/>including and and and and and and and and and and</pre>                                                                                                    | cluded (select all that apply): Course Description<br>Transcrip                                                                                                    | n Course Syllabi                                                              |                                                                                                    |
| <pre>read conduction double relation to double provide no make or state and year if was taken, along and<br/>high showing the double relation.<br/>high showing the double relation to be sent back to you via email.</pre>                                                                                                    |                                                                                                    |                                                                               |                                                                                                    |
| Include of Nursing Requirement:      include is SUS School of Nursing required counsel; i) number and title per petition    include is SUS School of Nursing required counsel; i) number and title per petition    include is Subschool of Nursing required counsel; i) number and title per petition    include is Subschool of Nursing required counsel; i) number and title per petition    include is Subschool of Nursing required counsel; i) number and title per petition    include is Subschool of Nursing required counsel; i) number and title per petition          include is Subschool of Nursing Requirements                             include is an includion                                        include is an includion                       include is an includion in and Records Specialist/Date  include is an includion in and Records Specialist/Date  include is an includion in and Records Specialist/Date                                                                                                    | a under consideration, actach its description and/or synab-<br>ring the grades. If advised or necessary, include a typed pe                                                                                                    | aus from the semester and year it was taken, along with<br>ersonal statement. |                                                                                                    |
| Notion of Nursing Requirements:   List only one SUS School of Nursing required counse(1) number and tille per petition   met   Term   met   Course Tile (or Other term)   Institution   mage:   Course Tile (or Other term)   Institution   minimized   Fail 3 2018   Minimized   Fail 3 2018   Minimized   Fail 3 2018   Minimized   Fail 3 2018   Minimized   Fail 3 2018   Minimized   Fail 3 2018   Minimized   Fail 3 2018   Minimized   Fail 3 2018   Minimized   Fail 3 2018   Minimized   Fail 3 2018   Minimized   Fail 3 2018   Minimized   Fail 3 2018 Fail 3 2018 Fai                                                                                                    | Cultural Diversity/                                                                                                    | Objective 9                                                                   |                                                                                                    |
| arse # Course Title (or Other Item) Institution Term Grade   In 202 Instrrgo Jogy of Religion Project and and and and and and and and and and                                                                                                    | Ust only one ISU School                                                                                                    | al of Nursing required course(s) number and title per petition                |                                                                                                    |
| urse# Course Title (or Other Item)   Item on the series of a decision to be series back to you via email.   Model of Nursing Review   School of Nursing Review   Program Admissions and Records Specialist/Date   ameeta:                                                                                                    |                                                                                                    |                                                                               |                                                                                                    |
| Image: Image: Image | Course Title (or Other Item) Ins<br>Anthropology of Religion BYU-I                                                                                                    | stitution Term Grade                                                          | + Course Descriptio                                                                                                    |
| Course De     Itow 2-3 weeks for a decision to be sent back to you via email.      Student Signature/Date       Student Signature/Date       Student Signature/Date       * Transcript De       Program Admissions and Records Specialist/Date                                                                                                    |                                                                                                    |                                                                               | Pages 1                                                                                                    |
| Item 2-3 weeks for a decision to be sent back to you via email.                                                                                                    |                                                                                                    |                                                                               | Course Descript                                                                                                    |
| Itew 3-3 weeks for a decision to be sent back to you via email.     Use Practice   School of Nursing Review   School of Nursing Review   Program Admissions and Records Specialist/Date ments:                                                                                                    |                                                                                                    |                                                                               | Example                                                                                                    |
| Ilow 3-3 weeks for a decision to be sent back to you via email.     School of Nursing Review     School of Nursing Review     Program Admissions and Records Specialist/Date     Imments:                                                                                                    |                                                                                                    |                                                                               |                                                                                                    |
| Ilow 3-3 weeks for a decision to be sent back to you via email.                                                                                                    |                                                                                                    |                                                                               |                                                                                                    |
| Illow 2-3 weeks for a decision to be sent back to you via email.     C Pracia        School of Nursing Review     Becommend              Program Admissions and Records Specialist/Date                                                                                                    |                                                                                                    |                                                                               | 100 million and 100 million and 100 million an |
| Ulow 2-3 weeks for a decision to be sent back to you via email.       If & fractic.       1/12/2024   8:29 AM PST         Student Signature/Date       School of Nursing Review       * Transcript Date         Recommend       Do Not Recommend       Program Admissions and Records Specialist/Date         mmenta:       * Program Admissions and Records Specialist/Date                                                                                                    |                                                                                                    | Coulsignedby                                                                  |                                                                                                    |
| School of Nursing Review                                                                                                    | eks for a decision to be sent back to you via email.                                                                                                    | KG Practice 1/17/2024   8:29 AM PST                                           |                                                                                                    |
| School of Nursing Review                                                                                                    |                                                                                                    | Student Signature/Date                                                        | + Transcript Examp                                                                                                    |
|                                                                                                    | School of Nursing F                                                                                                    | Review                                                                        | Pages: 1                                                                                                    |
|                                                                                                    |                                                                                                    |                                                                               | Transcript Exar                                                                                                    |
| ements:                                                                                                    | mmend Do Not Recommend                                                                                                    |                                                                               |                                                                                                    |
|                                                                                                    | and an and the second second se | Program Admissions and Records Specialist/Date                                | TE S                                                                                                    |
|                                                                                                    |                                                                                                    |                                                                               |                                                                                                    |
|                                                                                                    |                                                                                                    |                                                                               |                                                                                                    |
|                                                                                                    |                                                                                                    |                                                                               |                                                                                                    |
|                                                                                                    |                                                                                                    |                                                                               |                                                                                                    |
|                                                                                                    |                                                                                                    |                                                                               |                                                                                                    |
|                                                                                                    |                                                                                                    |                                                                               |                                                                                                    |
|                                                                                                    |                                                                                                    |                                                                               |                                                                                                    |
|                                                                                                    |                                                                                                    |                                                                               |                                                                                                    |
|                                                                                                    |                                                                                                    |                                                                               |                                                                                                    |
|                                                                                                    |                                                                                                    |                                                                               |                                                                                                    |